### Programmer « Cozmo » en Python

Avec python :

**1** *Installer Python* : **3.5** *requis https://www.python.org/downloads/release/python-386/* 

**2** *Mise* à *jour de pip install* (dans l'invite de commande)

py -3 -m pip install -U pip

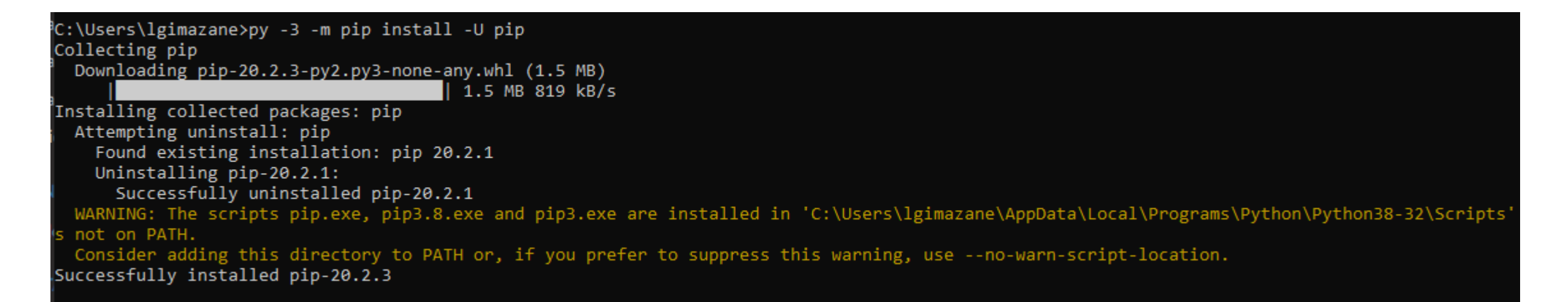

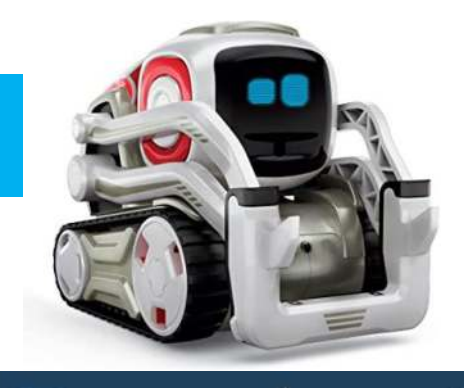

n puthon 🖻

### **Installer** Python

#### Avec python :

**3 Installer SDK Upgrade :** py -3 -m pip install --user --upgrade cozmo

```
C:\Users\lgimazane>py -3 -m pip install --user --upgrade cozmo
Collecting cozmo
Downloading cozmo-1.4.10-py3-none-any.whl (341 kB)
| 341 kB 819 kB/s
Collecting cozmoclad==3.4.0
Downloading cozmoclad=3.4.0-py3-none-any.whl (424 kB)
| 424 kB 2.2 MB/s
Installing collected packages: cozmoclad, cozmo
Successfully installed cozmo-1.4.10 cozmoclad-3.4.0
```

#### 4 SDK Installation : py -3 -m pip install --user cozmo[camera]

C:\Users\lgimazane>py -3 -m pip install --user cozmo[camera] Requirement already satisfied: cozmo[camera] in c:\users\lgimazane\appdata\roaming\python\python38\site-packages (1.4.10) Requirement already satisfied: cozmoclad==3.4.0 in c:\users\lgimazane\appdata\roaming\python\python38\site-packages (from cozmo[camera]) (3.4.0) Collecting numpy>=1.11; extra == "camera" Downloading numpy-1.19.2-cp38-cp38-win32.whl (10.9 MB) 10.9 MB 1.7 MB/s Collecting Pillow>=3.3; extra == "camera" Downloading Pillow-7.2.0-cp38-cp38-win32.whl (1.8 MB) 10.9 MB 2.2 MB/s Installing collected packages: numpy, Pillow WARNING: The script f2py.exe is installed in 'C:\Users\lgimazane\AppData\Roaming\Python\Python38\Scripts' which is not on PATH. Consider adding this directory to PATH or, if you prefer to suppress this warning, use --no-warn-script-location. Successfully installed Pillow-7.2.0 numpy-1.19.2

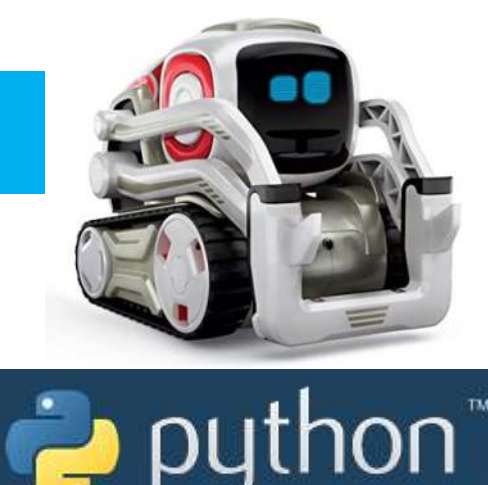

### **Communication avec Andoid**

5 Android Debug Bridge : Nécessaire sur l'ordinateur pour communiquer avec le mobile android http://cozmosdk.anki.com/docs/adb.html#adb

| riables d'environnen     | nent ×                                            | Propriétés système         |                                 | ×                                    | autho                 |
|--------------------------|---------------------------------------------------|----------------------------|---------------------------------|--------------------------------------|-----------------------|
| Variables utilisateur    | pour Igimazane                                    | Nom de l'ordinateur        | Mat                             | tériel                               |                       |
| Variable<br>OneDrive     | Modifier la variable d'environnement              | rarametres systeme avances | Protection du système Utilis    | sation à distance<br>r la plupart de |                       |
| OneDriveConsum<br>Path   | %USERPROFILE%\AppData\Local\Microsoft\WindowsApps | Nouveau                    | rocesseur, utilisation de la mé | émoire et                            |                       |
| ТМР                      |                                                   | Modifier                   | Para                            | amètres                              |                       |
|                          |                                                   | Parcourir                  |                                 |                                      |                       |
|                          |                                                   | Supprimer                  | re connexion                    |                                      |                       |
| /ariables système        |                                                   |                            | Para                            | amètres                              |                       |
| Variable                 |                                                   | Déplacer vers le haut      |                                 | the same and                         |                       |
| ComSpec<br>DriverData    |                                                   | Déplacer vers le bas       | vsteme, de defaillance du sys   | steme et de                          |                       |
| NUMBER_OF_PRO            |                                                   | Modifier le texte          | Para                            | amètres                              |                       |
| Path                     |                                                   | Wounter te textem          | Variables d'enviro              | onnement                             |                       |
| PATHEXT<br>PROCESSOR ARC |                                                   |                            |                                 | https:/                              | //voutu.be/9TJeK_AEFY |
|                          |                                                   |                            | OK Annuler                      | Appliquer                            | ,, , _                |
|                          |                                                   | OK Annuler                 |                                 |                                      |                       |

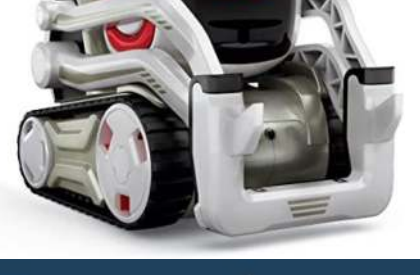

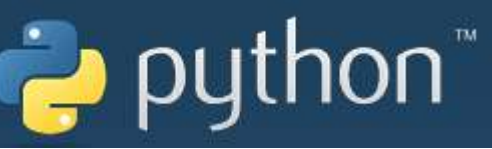

## Vérification de la communication

#### 6 Android Debug Bridge : Vérifier l'éxécution dans l'invite de commande

| \Users\lgi<br>droid Debu | imazane≻adb.exe<br>µg Bridge version 1.0.41                                      |
|--------------------------|----------------------------------------------------------------------------------|
| ersion 30.0              | 9.4-6686687                                                                      |
| stalled as               | s C:\Users\lgimazane\Android\platform-tools-r3004-windows\platform-tools\adb.exe |
| obal optic               | ons:                                                                             |
| a                        | listen on all network interfaces, not just localnost                             |
| a                        | use USB device (error 1 multiple devices connected)                              |
|                          | use fCP/iP device (error it multiple fCP/iP devices available)                   |
| + TD                     | use device with given serial (overrides \$ANDROID_SERIAL)                        |
| .ц                       | use device with given transport id                                               |
| .п<br>.D                 | name of add server host [default=focallost]                                      |
| L SOCKET                 | listen on given socket for adb server [default=tcp:localhost:5037]               |
| eneral comm              | nands:                                                                           |
| levices [-]              | l] list connected devices (-1 for long output)                                   |
| elp.                     | show this help message                                                           |
| rsion                    | show version num                                                                 |
| tworking:                |                                                                                  |
| connect HOS              | FT[:PORT] connect to a device via TCP/IP [default port=5555]                     |
| disconr                  | pert from given TCP/TP device [default nort=5555], or all                        |
| air HOST[:               | PORTI [PAIRING CODE]                                                             |
| pair wi                  | th a device for secure TCP/IP communication                                      |
| orward1                  | ist list all forward socket connections                                          |
| orward [                 | -no-rebind] LOCAL REMOTE                                                         |
| forward                  | socket connection using:                                                         |
| tcp:<                    | <pre>(clocal&gt; may be "tcp:0" to pick any open port)</pre>                     |
| local                    | labstract: <unix domain="" name="" socket=""></unix>                             |
| local                    | lreserved: <unix domain="" name="" socket=""></unix>                             |
| local                    | lfilesystem: <unix domain="" name="" socket=""></unix>                           |
| dev:<                    | <pre>(character device name&gt;</pre>                                            |
| jdwp:                    | <process pid=""> (remote only)</process>                                         |
| accer                    | ot+d: <fd>(listen only)</fd>                                                     |
| orwardr                  | remove LOCAL remove specific forward socket connection                           |
| orwardr                  | remove-all remove all forward socket connections                                 |
|                          | ANAMETER J Full PPP OVER USB                                                     |
| evense                   | -no-rebind] REMOTE LOCAL                                                         |
| L                        |                                                                                  |

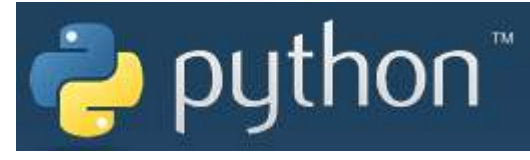

### https://youtu.be/9TJeK\_AEFYo

### Activités « Cozmo »

#### 6 Activer le mode développeur sur votre téléphone:

1. Activer les options du développeur sur le téléphone Xiaomi

Étape 1 : Accéder aux Paramètres principaux de votre appareil Xiaomi .

Étape 2 : Faites défiler vers le bas pour trouver À propos du périphérique et appuyez dessus.

Étape 3 : Localiser Version MIUI et touchez plusieurs fois.

Ensuite, vous recevrez un message " **Vous êtes maintenant un développeur!** " sur l'écran de votre appareil.

2. Activer le débogage USB sur le téléphone Xiaomi

Étape 1 : Revenir aux Paramètres.

Étape 2 : Exécutez Paramètres supplémentaires et appuyez sur Options du développeur pour l'activer.

Étape 3 : Faites défiler vers le bas pour trouver l'option Débogage USB et activez-la.

Maintenant, vous avez activé le débogage USB sur vos périphériques Xiaomi.

#### 7 Connecter votre téléphone avec le câble USB:

Activer alors le débogage puis taper la commande adb devices

C:\Users\lgimazane≻adb devices List of devices attached 5b7111ca device

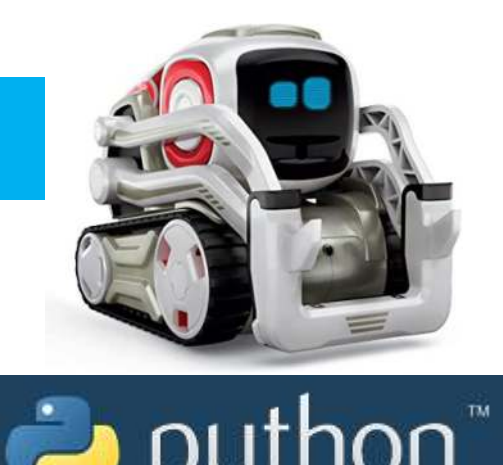

### https://youtu.be/9TJeK AEFYo

# Communication avec l'application Cozmo

#### 8 Lancer un programme

**1. Connecter votre cozmo à l'application du téléphone (WIFI) Étape 1** : Connecter au WIFI dans vos paramètres **WIFI** 

Étape 2 : Aller dans le réglage des paramètres

Étape 3 : Désactiver le mode EDU Étape 4 : Activer le SDK

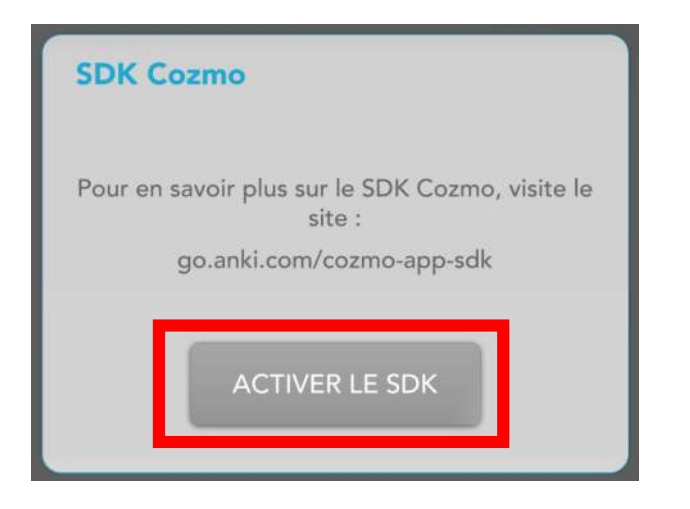

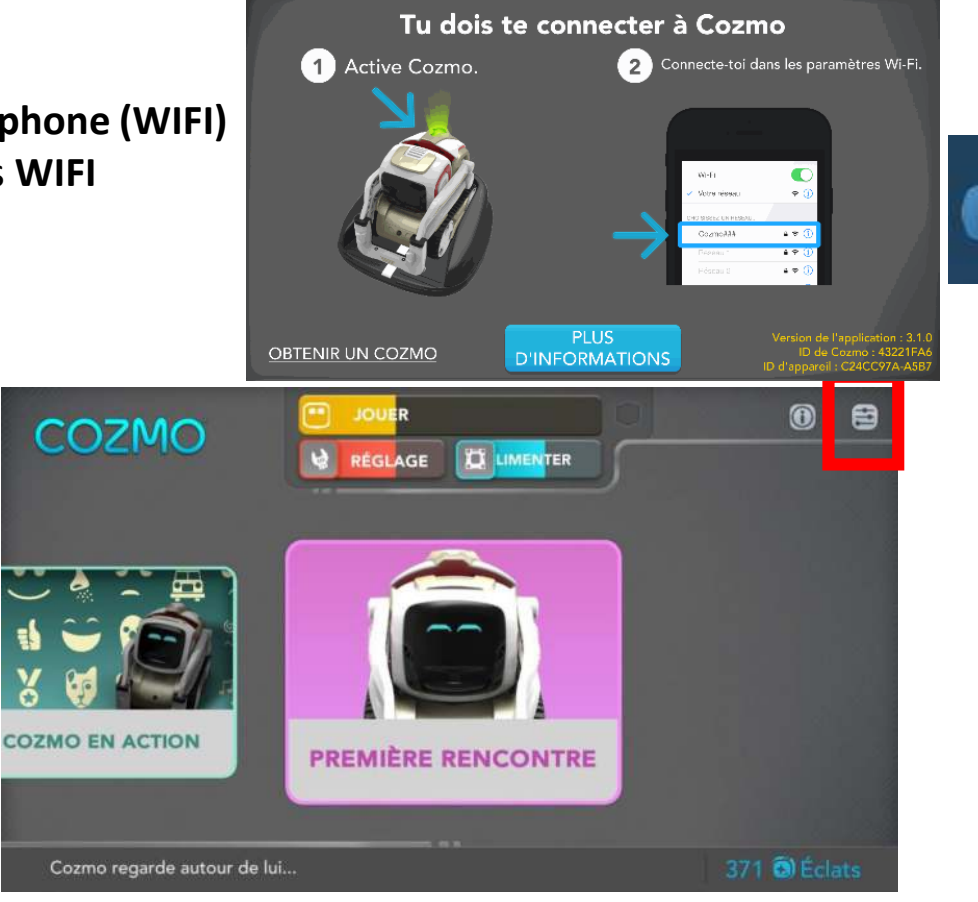

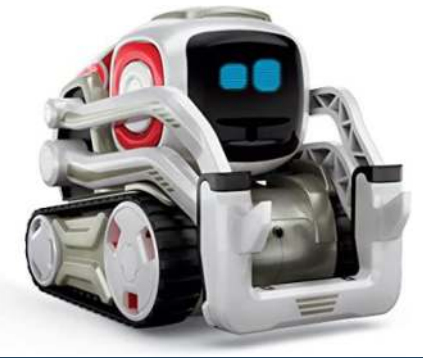

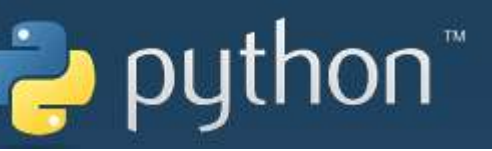

11/03/2021

https://youtu.be/9TJeK\_AEFYo

### Lancement du programme

#### 8 Lancer un programme

Le mode SDK est maintenant activé.

|                                               | DÉSACTIVER LE                    | MASQUER L'ÉCRAN                          |
|-----------------------------------------------|----------------------------------|------------------------------------------|
| emps passé depuis le c                        | dernier message : 195,6 secondes | Aucun programme SDK en cours d'exécution |
|                                               |                                  |                                          |
|                                               |                                  |                                          |
|                                               |                                  |                                          |
| ction: SetProceduralFa<br>nim: None           | ice.                             |                                          |
| ehavior: Selection:Sele                       | ction Wait                       |                                          |
| n mode SDK depuis : 0<br>xécution de programm | 0:00:02.3970000<br>es : 0        |                                          |

2. Lancer un programme python

Étape 1 : Activer l'invite de commandes de Windows

Étape 2 : Se placer dans le répertoire ou sont les programmes (cd pour avancer dans les répertoires ou cd.. pour revenir.

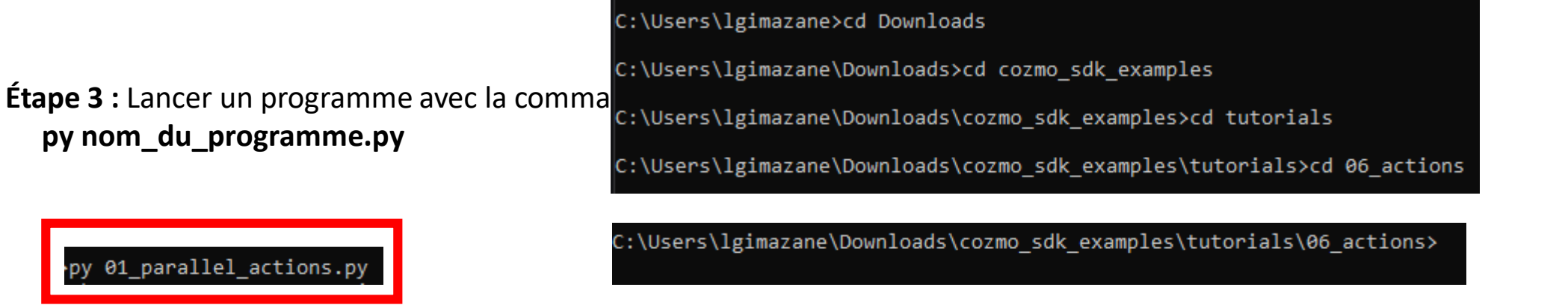

Des programmes sont disponibles ici , explication des programmes sur cette page, les fonctions de cozmo expliquées sont là